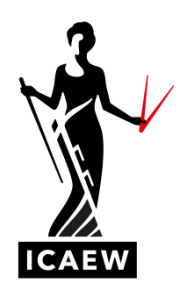

# Pathways Registration Guide

# I DO NOT HAVE AN ICAEW ACCOUNT/NUMBER 🗮

Please follow this route if you have never created an account with ICAEW

# I HAVE AN ICAEW ACCOUNT/NUMBER 🔭

Please follow this route if you have created an account with ICAEW in the past – this could be to sign up for a qualification, a course or an event.

# I DO NOT HAVE AN ICAEW ACCOUNT/NUMBER

## Step 1

If you are on the Pathways page, or anywhere on the ICAEW website, please click on this icon

d the top of the page.

|                                                                                                    | CORONAVIRUS MEMBERSHIP LEARN CAREERS AC                                                                                                    | A STUDENTS RESOURCES COMMUNITIES INSIGHTS REGU                                                                                                    | ILATION   | দ ব |  |  |
|----------------------------------------------------------------------------------------------------|----------------------------------------------------------------------------------------------------|----------------------------------------------------------------------------------------------------|-----------|-----|--|--|
| Pathways to Membership The Pathways to Membership scheme allows fully qualified members from certain professional bodies to apply for ICAEW |                                                                                                    |                                                                                                    |           |     |  |  |
|                                                                                                    | membership based on their experience.                                                                                                    |                                                                                                    |           |     |  |  |
|                                                                                                    |                                                                                                    |                                                                                                    |           |     |  |  |
|                                                                                                    | What is the Pathways to<br>Membership route:<br>The Perhavs to Membership schere<br>allow uliy called numbers from<br>certan portazional bodies to rapy/for<br>LCAUV membership said on thir<br>experience. | Who is eligible to apply?<br>In order to apply for ICAEN membership through the Pethweys scheme,<br>applicants need to meet certain oriteria.                     |           |     |  |  |
|                                                                                                    |                                                                                                    |                                                                                                    | >         |     |  |  |
|                                                                                                    |                                                                                                    | What are the requirements?<br>This page goes through the requirements for this yours into membership and<br>you will need to complete to submit your application. | what      |     |  |  |
|                                                                                                    |                                                                                                    |                                                                                                    | >         |     |  |  |
|                                                                                                    | Application process and getting started                                                                                                    | Benefits of membership                                                                                                    | >         |     |  |  |
|                                                                                                    | Prices and dates                                                                                                    | Support with your application                                                                                                    | $\rangle$ |     |  |  |

# Step 2

The below options will appear - please choose "New ICAEW user?"

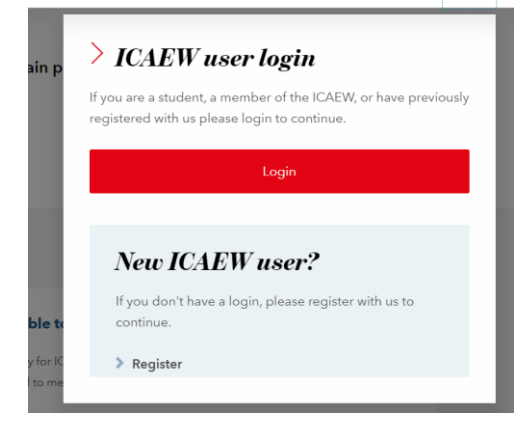

Please fill in the form that appears.

| V <b>LAIN Y</b><br>ur details Login c | egistra         | CION IORM<br>Required fin |
|---------------------------------------|-----------------|---------------------------|
| Please ente                           | er your details |                           |
| Title                                 |                 |                           |
| Please select                         | ~               |                           |
| First name                            |                 |                           |
| Enter first name                      |                 |                           |
| Surname                               |                 |                           |
| Enter surname                         |                 |                           |
| Gender                                |                 |                           |
| Please select                         |                 | ~                         |
| Date of birth                         |                 |                           |
| Day 🗸                                 | Month 🖌 Ye      | ar 🗸                      |
| Job title                             |                 |                           |
| Enter job title                       |                 |                           |
| Email address                         |                 |                           |
| Enter email addres                    | s               |                           |
| Mobile number                         |                 |                           |
| Enter mobile phon                     | e number        |                           |
| Telephone number                      |                 |                           |
| 0044 01908                            | 248100 8060     |                           |
|                                       |                 |                           |

### Step 4

Once you have completed creating your account, please visit icaew.com/studentregistration. You will be taken to the page below.

Log in using the details you have created earlier and confirm that all the information is correct and click "Continue student registration".

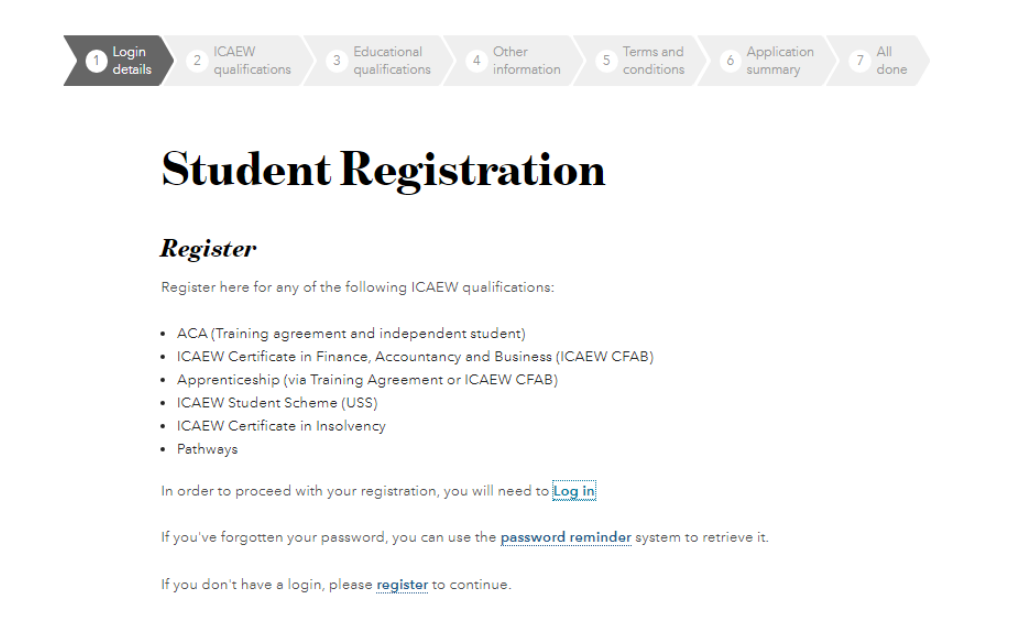

When you arrive at the page below, please choose *Pathways* and complete the required information.

# **ICAEW** qualifications registration

Please select your qualification and student category from the below options.

# ACA - Student in training agreement or an ACA - Apprenticeship

Register here if you have started or have a date to start an ACA training agreement or an ACA Apprenticeship training agreement

View qualifications

#### If you are a full member of ICAB, ICAI (India), ICAP or ICASL, you can join ICAEW by passing our

ACA - Member of a professional body

ICAEW CFAB, or CFAB Apprenticeship

Register here to become a student on the ICAEW

Certificate in Finance, Accounting and Business or

Advanced Level ACA exams - register here

alifications

# View qualifications

CFAB Apprenticeship

**View qualifications** 

#### ACA - Independent student

Register here if you are going to study the ACA independently and don't have an ACA training agreement confirmed

Register here to join the ICAEW Student Scheme

View qualifications

#### ICAEW Student Scheme (USS)

#### ICAEW Certificate in Insolvency

Register to study the ICAEW Certificate in Insolvency
View qualificatione

View qualifications

#### Pathways

(USS)

Register for Pathways if you're a qualified member of another eligible body

View qualifications

At this point, you have registered as a Pathways candidate – this allows you to submit your Pathways application when you are ready (and before the deadline).

Upon registration, you will receive an email with the following information:

- Your Applicant Number
- Next steps towards your submission
- Useful links to the website
- Contact and support

### Step 7 – when you are ready to submit your application

Once you have all the necessary documents for your application, and the submission window is open, please visit icaew.com/examsonline and choose *Pathways*.

# **Exams application**

| Coronavirus up<br>Visit our qualifications hub<br>response to the coronsviru | Coronavirus updates<br>Visit our <u>qualifications hub</u> for the latest qualifications, exams, booking deadlines and training updates and the provisions we have made in<br>response to the coronavirus pandemic. |                                   |  |  |  |  |  |
|------------------------------------------------------------------------------|----------------------------------------------------------------------------------------------------|-----------------------------------|--|--|--|--|--|
| Start your booking by selecting the qualification you are studying for.      |                                                                                                    |                                   |  |  |  |  |  |
| ACA Qualification                                                            |                                                                                                    |                                   |  |  |  |  |  |
| ACA qualification<br>Certificate Level exams                                 | ACA qualification<br>Professional Laval exams, Advanced Laval exams,<br>Apprenticeship and-point assessments                                                                                                    |                                   |  |  |  |  |  |
| CFAB Qualification                                                           |                                                                                                    |                                   |  |  |  |  |  |
| ICAEW CFAB<br>CFAB examinations                                              | ICAEW CFAB<br>Level 4 end-point assessments                                                                                                    |                                   |  |  |  |  |  |
| Other Qualifications                                                         |                                                                                                    |                                   |  |  |  |  |  |
| Pathways                                                                     | ICAEW Certificate in Insolvency                                                                                                    | Business and Finance Professional |  |  |  |  |  |
|                                                                              | -                                                                                                    |                                   |  |  |  |  |  |

# I HAVE AN ICAEW ACCOUNT/NUMBER

### Step 1

Please visit icaew.com/studentregistration and log in using your existing details.

Confirm that all the information is correct and click "Continue student registration".

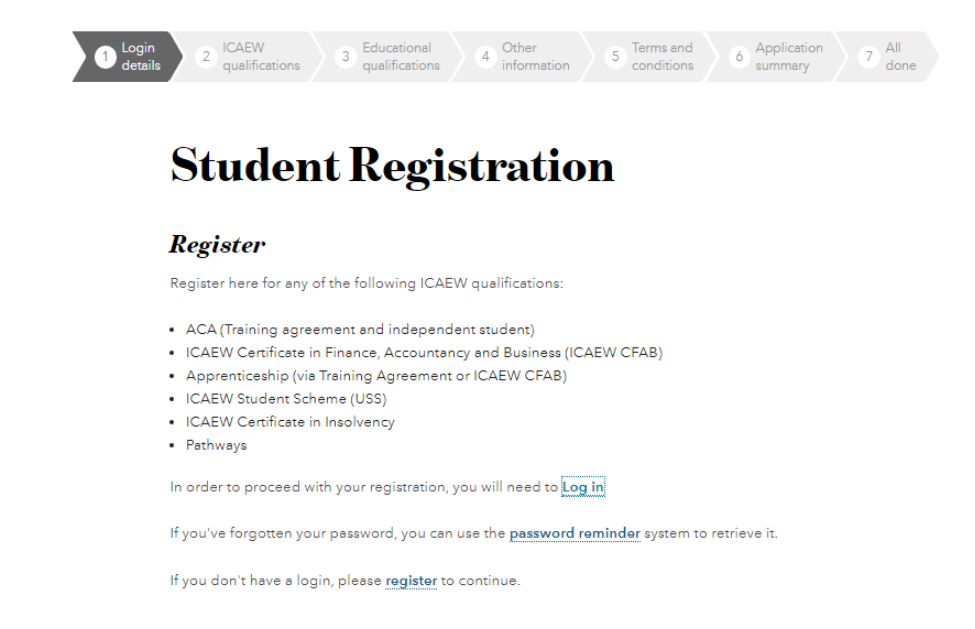

## Step 2

When you arrive at the page below, please choose *Pathways* and complete the required information.

# ICAEW qualifications registration

Please select your qualification and student category from the below o

| ACA - Student in training agreement or an<br>ACA - Apprenticeship<br>Register here if you have started or have a date to<br>start an ACA training agreement or an ACA<br>Apprenticeship training agreement<br>View qualifications | ACA - Member of a professional body<br>If you are a full member of ICAB, ICAI (India), ICAP<br>or ICASL, you can join ICAEW by passing our<br>Advanced Level ACA exams - register here<br><u>View qualifications</u> |
|----------------------------------------------------------------------------------------------------|----------------------------------------------------------------------------------------------------|
| <b>ACA - Independent student</b><br>Register here if you are going to study the ACA<br>independently and don't have an ACA training<br>agreement confirmed                                                                        | ICAEW CFAB, or CFAB Apprenticeship<br>Register here to become a student on the ICAEW<br>Certificate in Finance, Accounting and Business or<br>CFAB Apprenticeship                                                    |
| View qualificatione                                                                                                    | View qualifications                                                                                                    |
| ICAEW Student Scheme (USS)<br>Register here to join the ICAEW Student Scheme<br>(USS)<br>View qualifications                                                                                                    | ICAEW Corrificate in Insolvency<br>Register to study the ICAEW Certificate in Insolvency<br>View qualifications                                                                                                    |
| Pathicays<br>Register for Pathways if you're a qualified member<br>of another eligible body<br>View qualifications                                                                                                    |                                                                                                    |

At this point, you have registered as a Pathways candidate – this allows you to submit your Pathways application when you are ready (and before the deadline).

Upon registration, you will receive an email with the following information:

- Your Applicant Number
- Next steps towards your submission
- Useful links to the website
- Contact and support

### Step 4 – when you are ready to submit your application

Once you have all the necessary documents for your application, and the submission window is open, please visit icaew.com/examsonline and choose *Pathways*.

# **Exams application**

| Coronavirus updates<br>Visit our <u>quelifications hub</u> for the latest quelifications, exams, booking deadlines and training updates and the provisions we have made in<br>response to the coronavirus pandemic. |                                                                                                    |                                   |  |  |  |  |  |
|----------------------------------------------------------------------------------------------------|----------------------------------------------------------------------------------------------------|-----------------------------------|--|--|--|--|--|
| Start your booking by selecting the qualification you are studying for.                                                                                                    |                                                                                                    |                                   |  |  |  |  |  |
| ACA Qualification                                                                                                    |                                                                                                    |                                   |  |  |  |  |  |
| ACA qualification<br>Certificate Level exams                                                                                                    | ACA qualification<br>Professional Laval exams, Advanced Laval exams,<br>Apprenticeship and-point assessments |                                   |  |  |  |  |  |
| CFAB Qualification                                                                                                    |                                                                                                    |                                   |  |  |  |  |  |
| ICAEW CFAB<br>CFAB examinations                                                                                                    | ICAEW CFAB<br>Level 4 end-point assessments                                                                  |                                   |  |  |  |  |  |
| Other Qualifications                                                                                                    | -                                                                                                    |                                   |  |  |  |  |  |
| Pathways                                                                                                    | ICAEW Certificate in Insolvency                                                                              | Business and Finance Professional |  |  |  |  |  |
|                                                                                                    | -                                                                                                    | •                                 |  |  |  |  |  |